Susanne Kühn - Team Berufsberatung der Agentur für Arbeit Stuttgart – Fachtagung ELTERN INS BOOT HOLEN 2021

## Elterncafe Stuttgart aus analog wird digital!

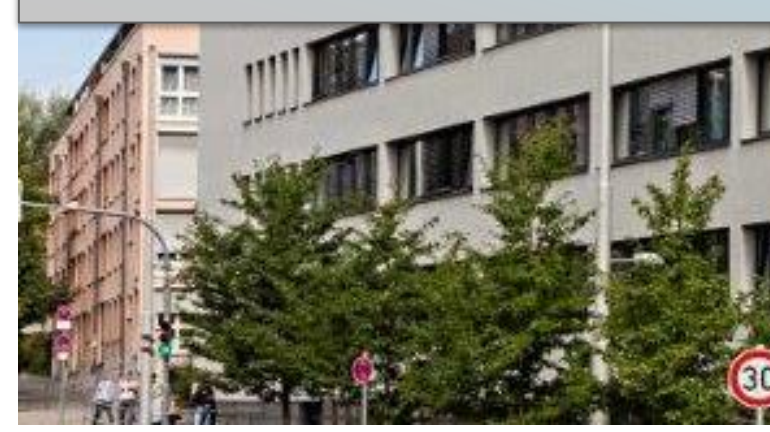

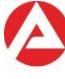

**Bundesagentur für Arbeit** Agentur für Arbeit Stuttgart

bringt weiter.

### Wie alles begann: Gemeinsames Elterncafe von IHK und Agentur für Arbeit in Stuttgart 2017

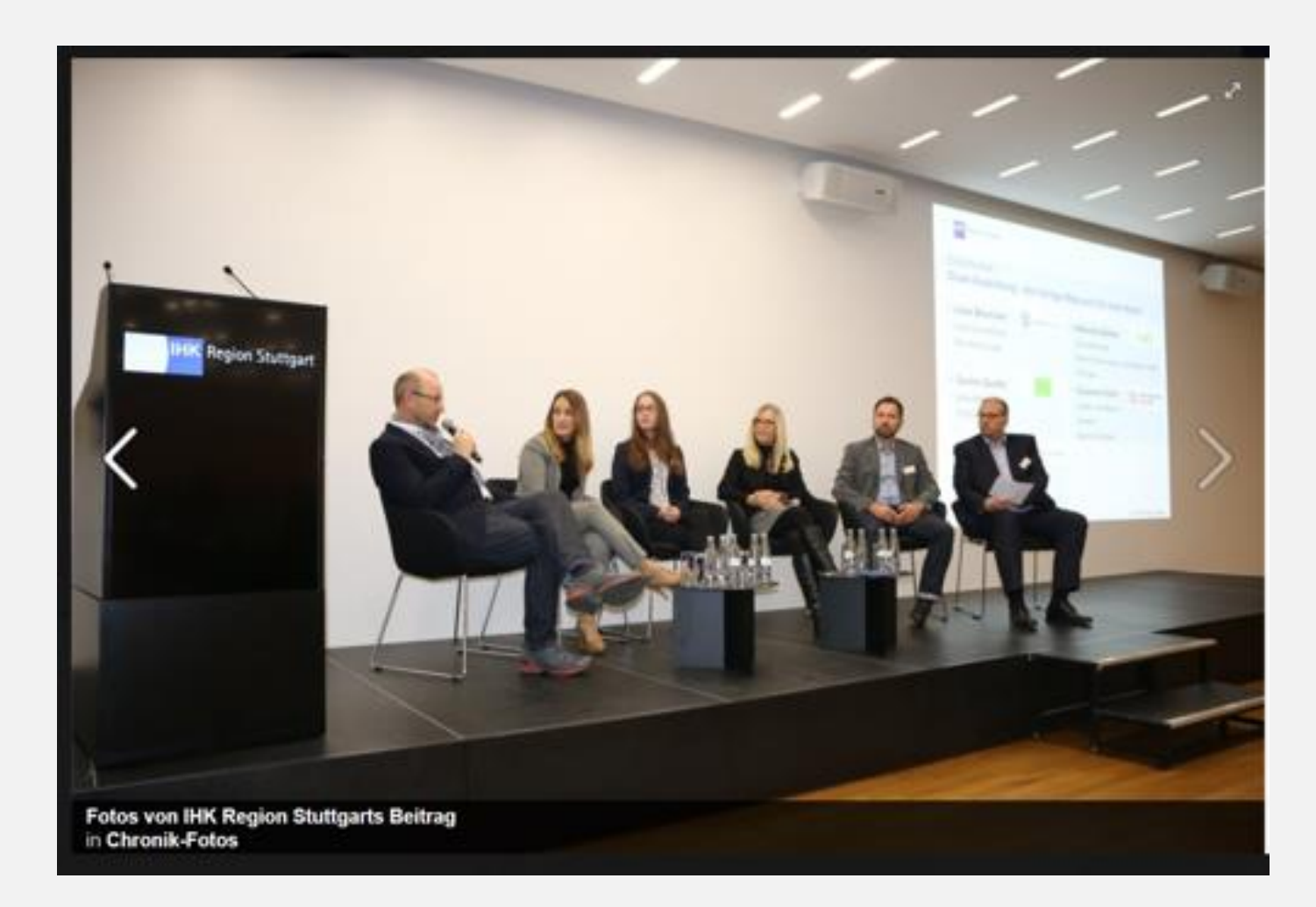

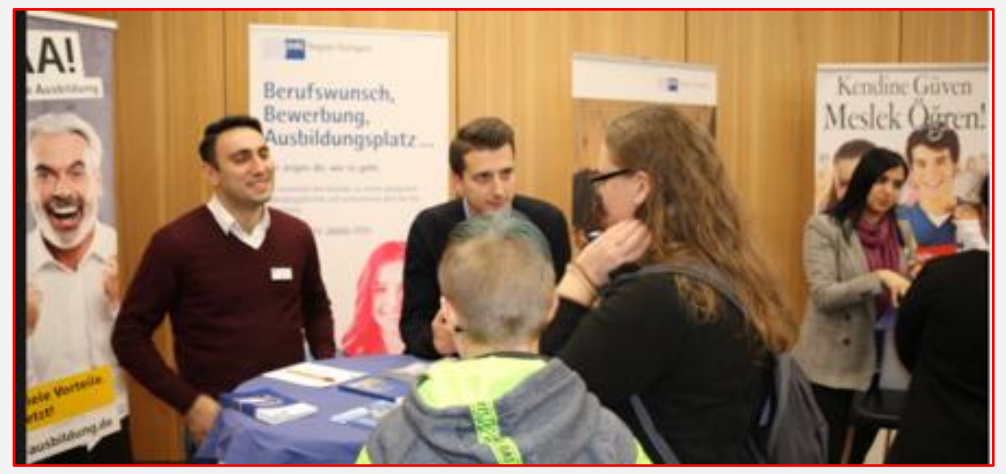

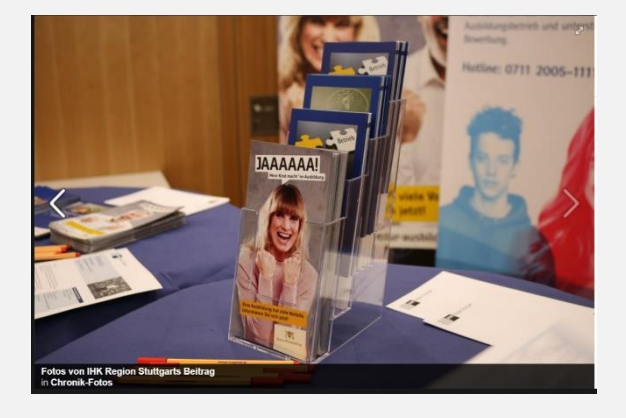

### **Die Einladung 2017**

### ... und 2020

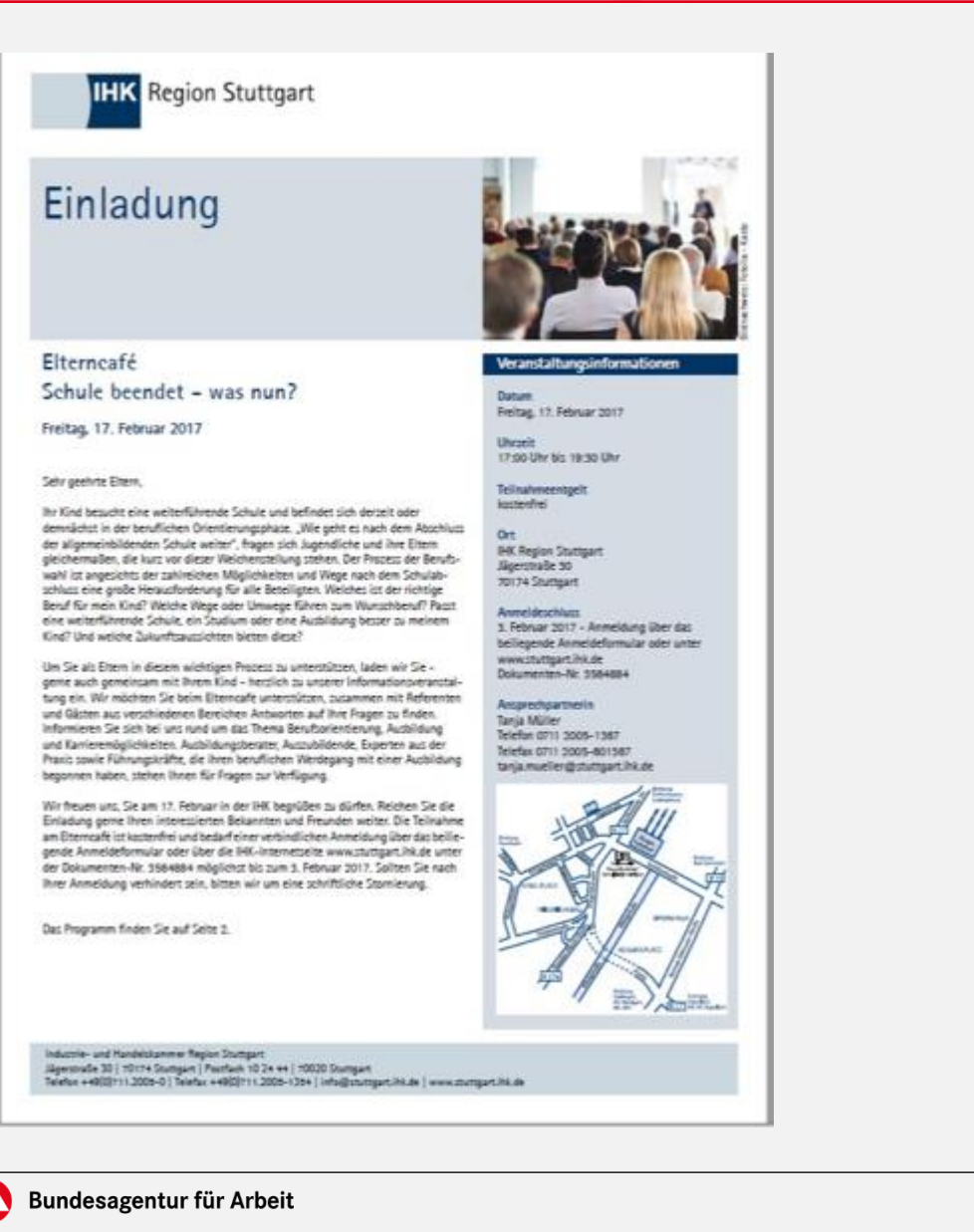

**IHK** Region Stuttgart

#### Einladung Digitales Elterncafé

Liebe Eltern,

Schule beendet – was nun?

Dienstag, 30. Juni 2020 und Donnerstag, 2. Juli 2020

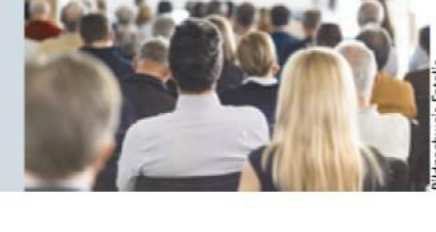

#### Datum und Uhrzeit

30. Juni 2020 bis mittlere Reife 2. Juli 2020 ab Fachhochschulreife 17:00 Uhr bis 18:00 Uhr

#### Ort

Die Veranstaltung findet virtuell statt. Nach der Anmeldung erhalten Sie den Zugangslink per E-Mail.

#### Teilnahmeentgelt kostenfrei

Anmeldung unter www.stuttgart.ihk.de/elterncafe

#### Ansprechpartner

Lisa Müller Telefon 0711 2005-1367 Telefax 07112005-601367

Ihr Kind besucht eine weiterführende Schule und befindet sich derzeit oder demnächst in der beruflichen Orientierungsphase. "Wie geht es nach dem Abschluss der Schule weiter?", fragen sich Jugendliche und ihre Eltern, die kurz vor dieser Weichenstellung stehen.

Um Sie als Eltern in diesem wichtigen Prozess zu unterstützen, laden wir Sie – gerne auch gemeinsam mit Ihrem Kind – herzlich zu unserem bewährten Elterncafé ein. Informieren Sie sich rund um das Thema Berufsorientierung, Ausbildung und Karrieremöglichkeiten in Zeiten von Corona.

Das Elterncafé wird erstmalig digital stattfinden. Aus diesem Grund haben wir zwei Veranstaltungstermine geplant und die Inhalte an die jeweiligen Schulabschlüsse angepasst.

Auszubildende und Ausbildungsexperten aus der Praxis beantworten Ihnen Ihre Fragen rund um die Ausbildung.

Reichen Sie diese Einladung gerne an andere Interessierte weiter. Die Teilnahme am Elterncafé ist kostenfrei und bedarf einer verbindlichen Anmeldung. Sollten Sie nach erfolgter Anmeldung verhindert sein, bitten wir um Stornierung.

Seite 3

### Einladung 2021: Per Mail, Facebook und Co.

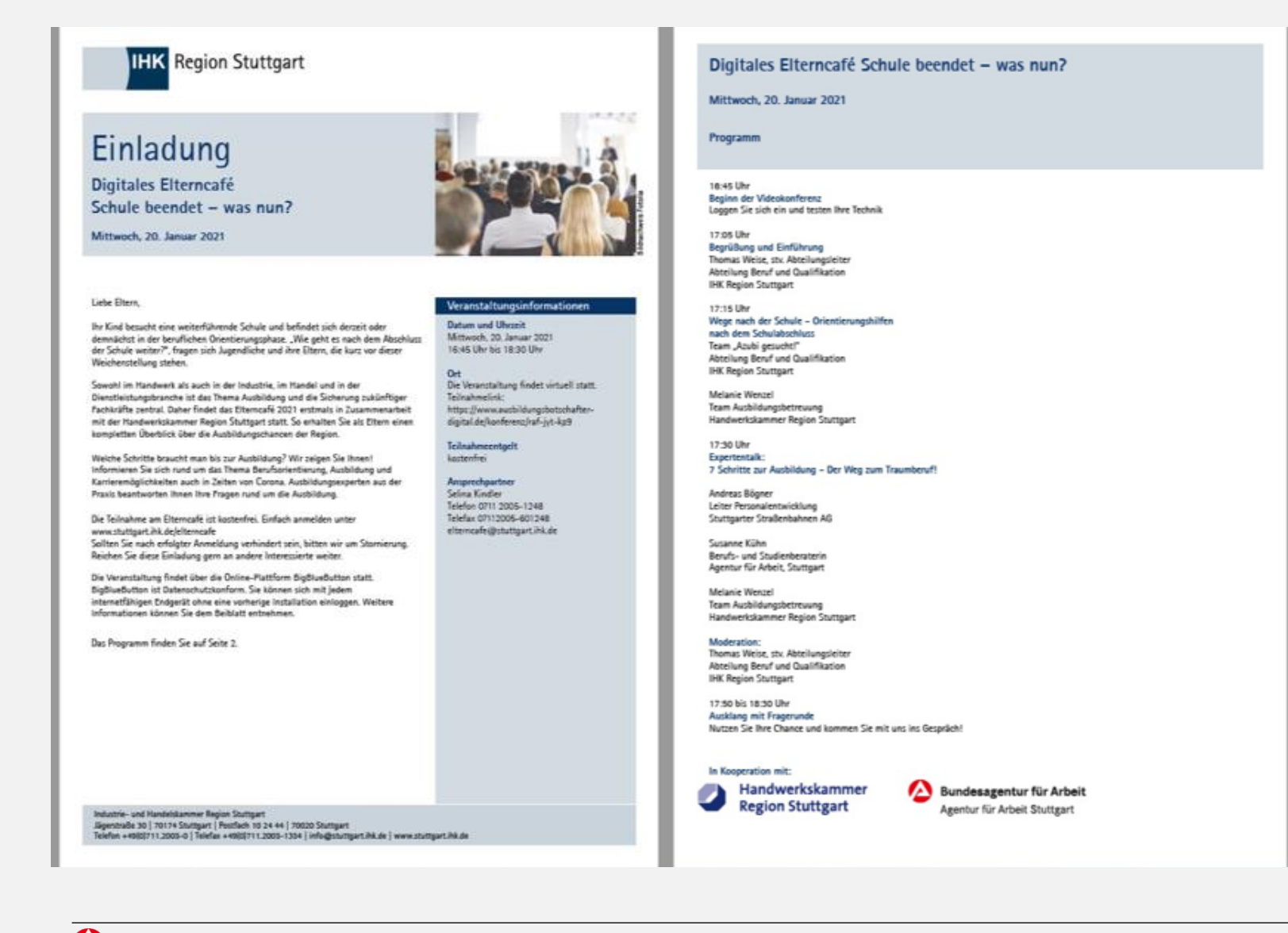

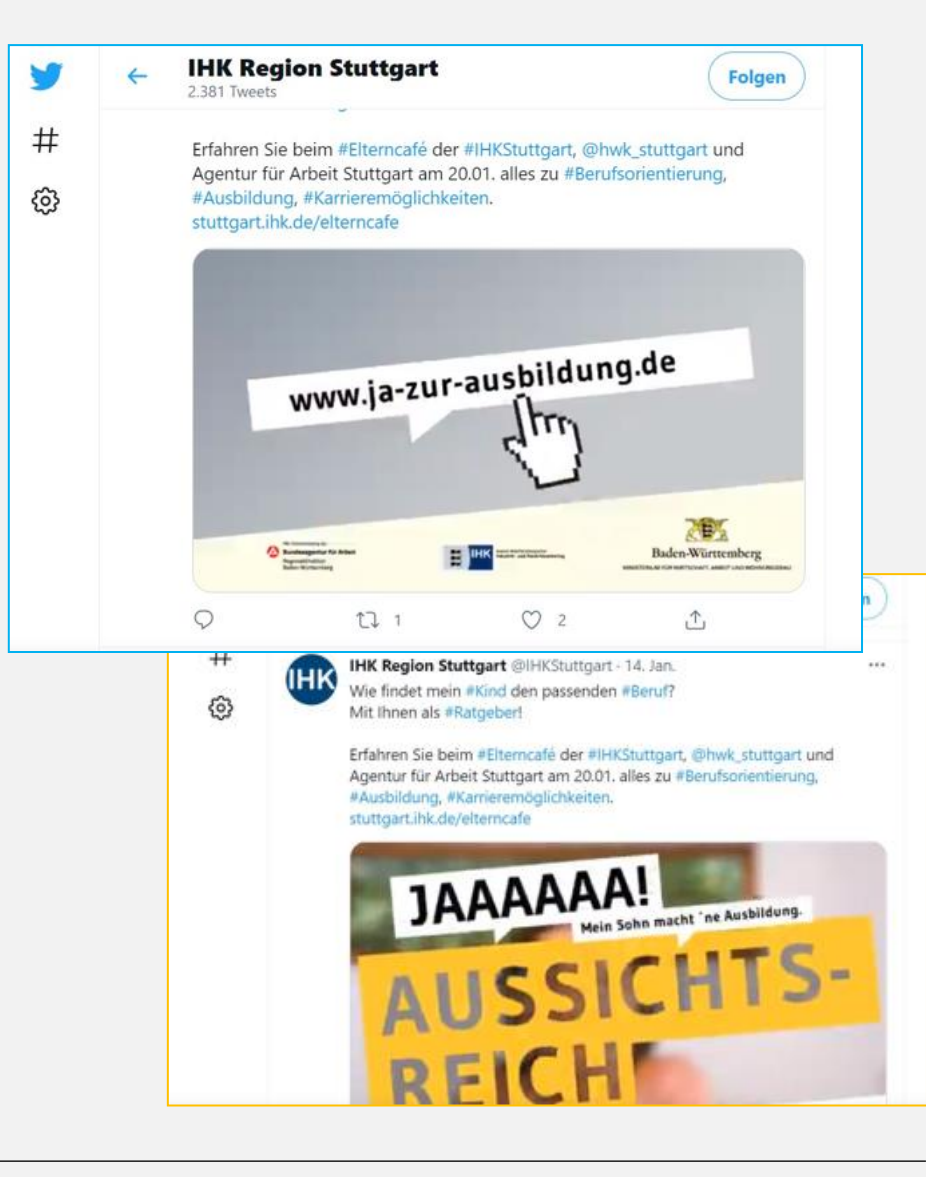

### Mail-Anhang: Beiblatt mit technischer Kurzanleitung zu BBB

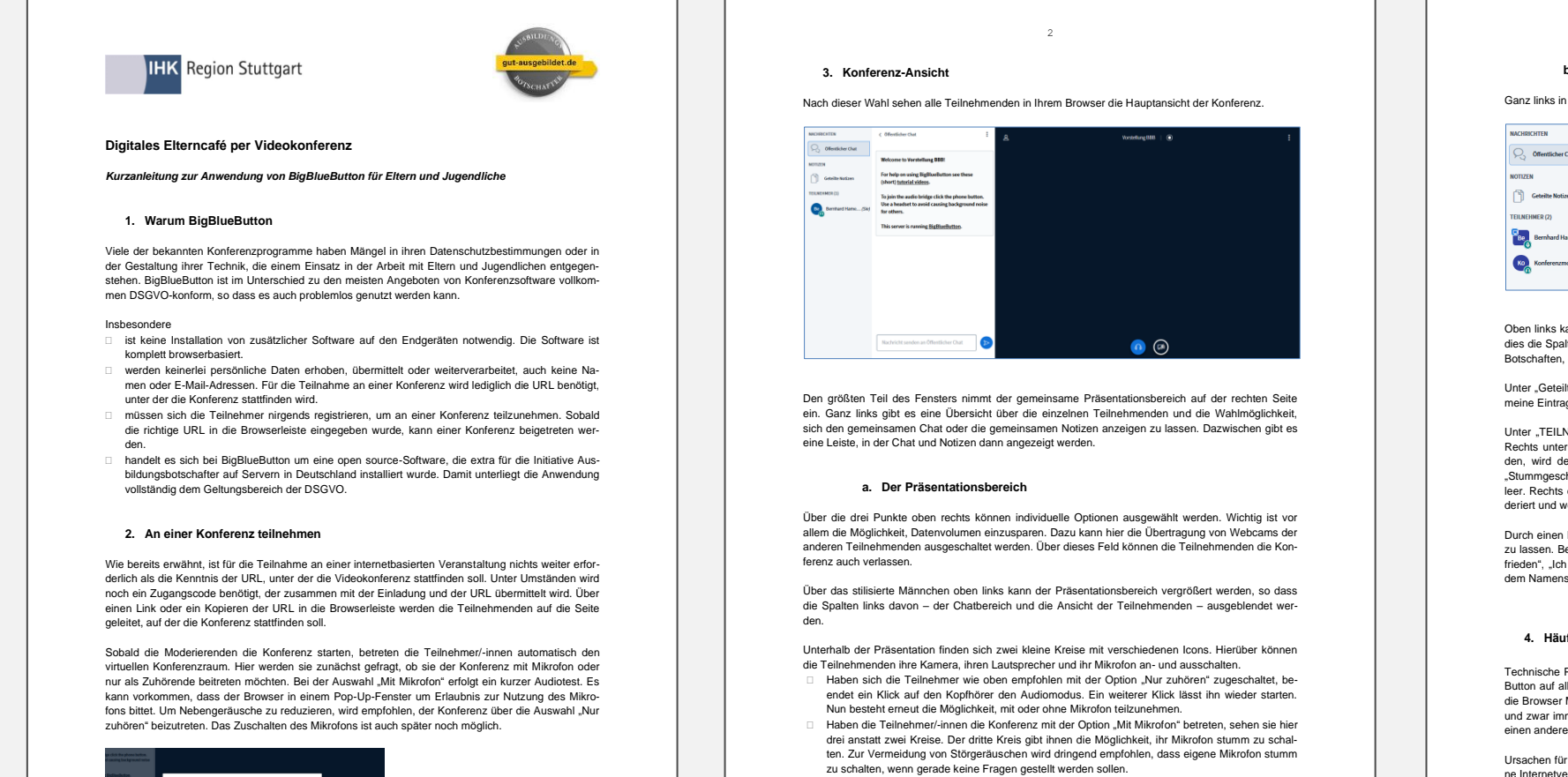

#### b. Der Benutzerbereich

#### Ganz links in der Konferenz-Ansicht wird der Bereich für die Teilnehmenden angezeigt.

3

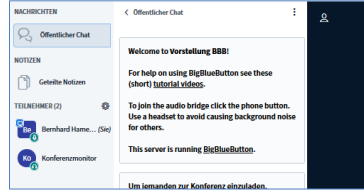

Oben links kann das Fenster für die öffentliche Chat-Funktion geölfnet werden. In dem Screenshot ist dies die Spalte mit dem Kasten "Welcome to Vorstellung BBB!". Hier erscheinen nach und nach all die Botschaften, die die Teilnehmenden in den öffentlichen Chat eingeben.

Unter "Geteilte Notizen" kann auf einem gemeinsamen Notizblock gearbeitet werden. Hier vorgenommeine Eintragungen können von allen Teilnehmenden eingesehen werden.

Unter "TEILNEHMER" sind all die Personen aufgeführt, die an der aktuellen Konferenz teilnehmen. Rechts unterhalb des Namensfeldes, also des Feldes mit den Anfangsbuchstaben der Teilnehmenden, wird der Audio-Status der jeweiligen Personen angezeigt. Möglichkeiten sind "Mikrofon an", "Stummgeschaltet", "Nur zuhörend" und "Keine Audiofunktion". Im letzteren Fall ist der kleine Kreis leer. Rechts oberhalb des Feldes ist der Status angezeigt. Hier ist ersichtlich, wer die Konferenz moderiert und wer aktuell präsentiert.

Durch einen Klick auf ihr Namenfeld haben die Teilnehmenden die Möglichkeit, ihren Status anzeigen zu lassen. Beispiele sind "Ich stimme zu", "Ich stimme nicht zu", "Ich habe eine Frage", "Ich bin unzufrieden", "Ich bin verwirtt" etc. Angezeigt wird der Status dann an Stelle ihrer Anfangsbuchstaben in dem Namensfeld.

#### 4. Häufige Probleme

Technische Probleme bei dem Einloggen in eine Konferenz sind selten. Grundsätzlich sollte BigBlue-Button auf allen Browsern und Endgeräten problemlos funktionieren. Als besonders stabil haben sich die Browser Modzilla Firefox und Google Chrome erwiesen. Falls möglich, sollte einer dieser Browser, und zwar immer in der aktuellsten Version, gewählt werden. Bei Einwahlproblemen hilft es oft schon, einen anderen Browser zu wählen oder den genutzten zu aktualisieren.

Ursachen für eine schlechte Tonqualität oder eine stockende Bildübertragung sind entweder die eigene Internetverbindung oder die Übertragungsrate der anderen Nutzer.

- Ist nur ein/-e Teilnehmer/-in schlecht zu hören oder zu sehen, ist vermutlich die Übertragungsrate dieser Person zu schlecht. Solange sie jedoch auf eine aktive Teilnahme verzichtet, hat dies auf die anderen Teilnehmenden keine Auswirkungen.
- Sind jedoch alle Nutzer/-innen schlecht zu hören oder zu sehen, ist wahrscheinlich die eigene Internetverbindung zu schwach für die Übermittlung von Videokonferenzen. In diesem Fall hillt es, zuerst die eigene Kamera auszuschalten und so den Datenverkehr zu reduzieren. Als nächs-

0 6

### Ablauf des Digitalen Elterncafes am 20. Januar 2021

| HK Reg                                 |
|----------------------------------------|
| perte<br>eben                          |
| <i>ndreas</i><br>eiter Pe<br>tuttgarte |
| <i>usanne</i><br>erufs- u<br>gentur f  |
| 1.2021 Digitales El                    |

### **Die Ansicht am Bildschirm**

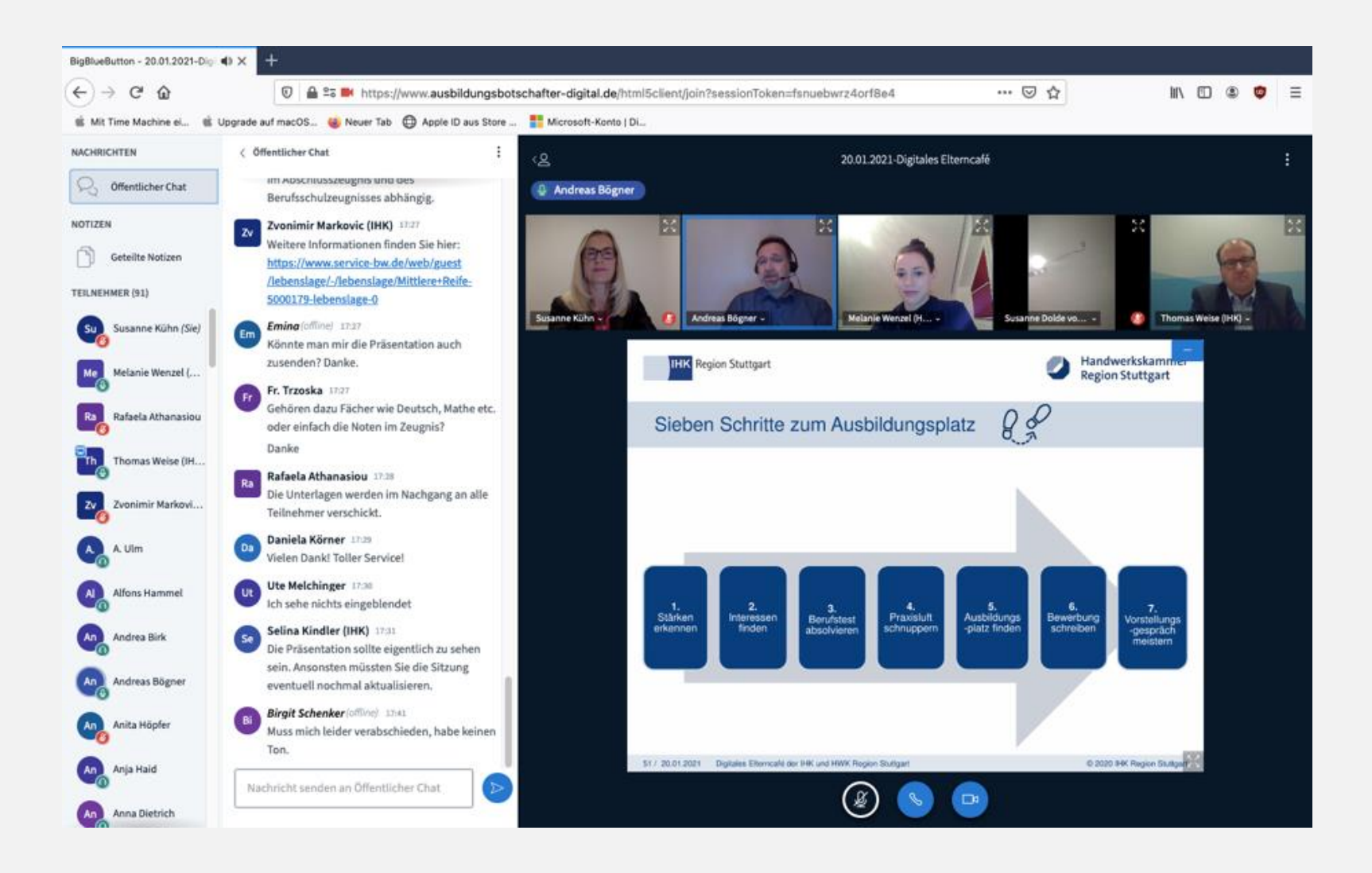

### **Die Resonanz**

noch einmal ganz herzlichen Dank für Ihre Mitwirkung an unserem heutigen Elterncafé. Ihre Erfahrung aus unterschiedlichen Perspektiven und Ihre Ermutigung für die Eltern sind wichtige Beiträge, um den Jugendlichen, um die es ja letztlich geht, einen guten Start auf ihrem eigenen Weg zu ermöglichen.

Die Resonanz auf unsere Veranstaltung war sehr gut – sowohl zahlenmäßig als auch in den Reaktionen in Chat und den Mails.

Wir hatten in der Spitze 97 Zugriffe und damit sicher weit mehr Zuhörerinnen und Zuhörer, da oft mehre Personen an einem Gerät saßen, und vor allem sind fast alle Gäste auch interessiert dabei geblieben – um 18:30 Uhr waren immer noch 87 Gäste eingeloggt.

Das zeigt, dass Sie mit Ihren Antworten und Tipps die richtigen Themen angesprochen haben.

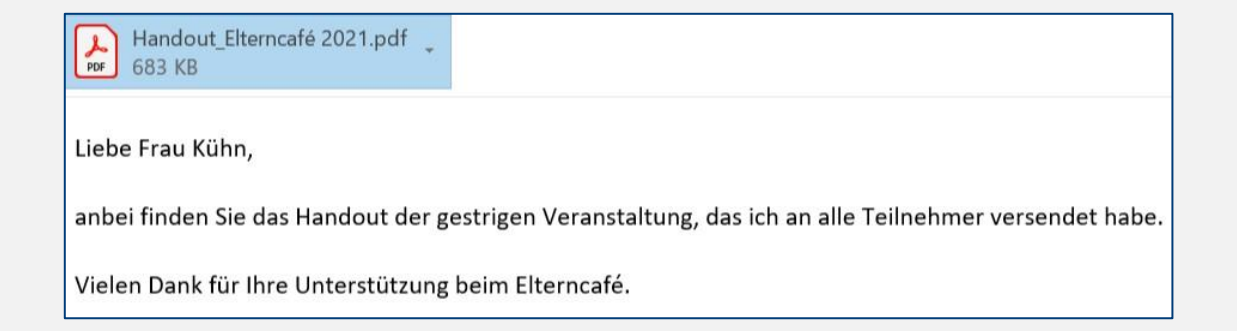

# Ob analog oder digital – im gemeinsamen Elterncafe unterstützen wir Eltern als wichtige Begleiter in der Berufswahl ihrer Kinder!

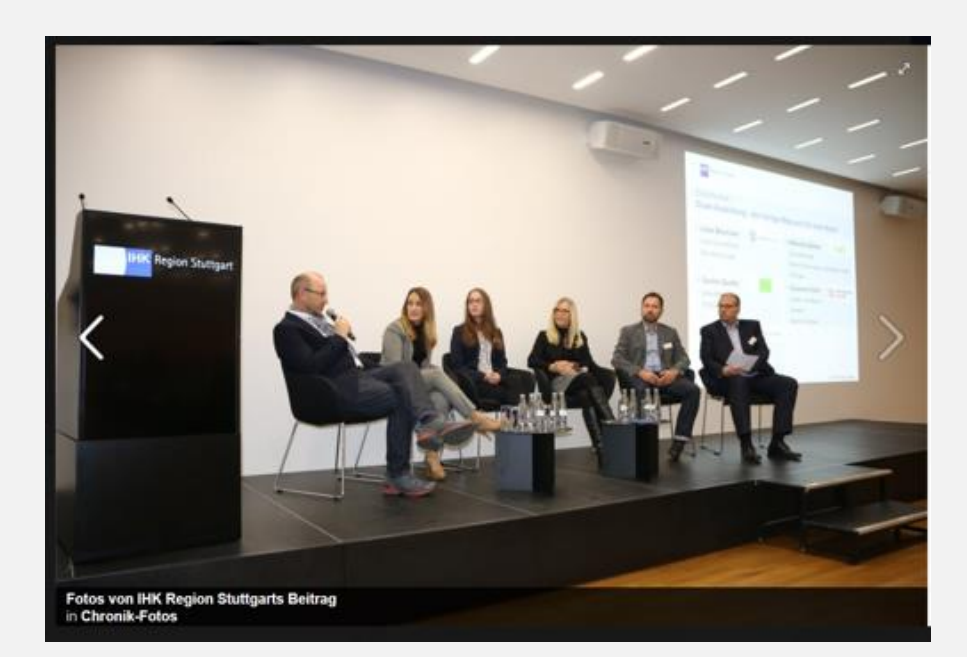

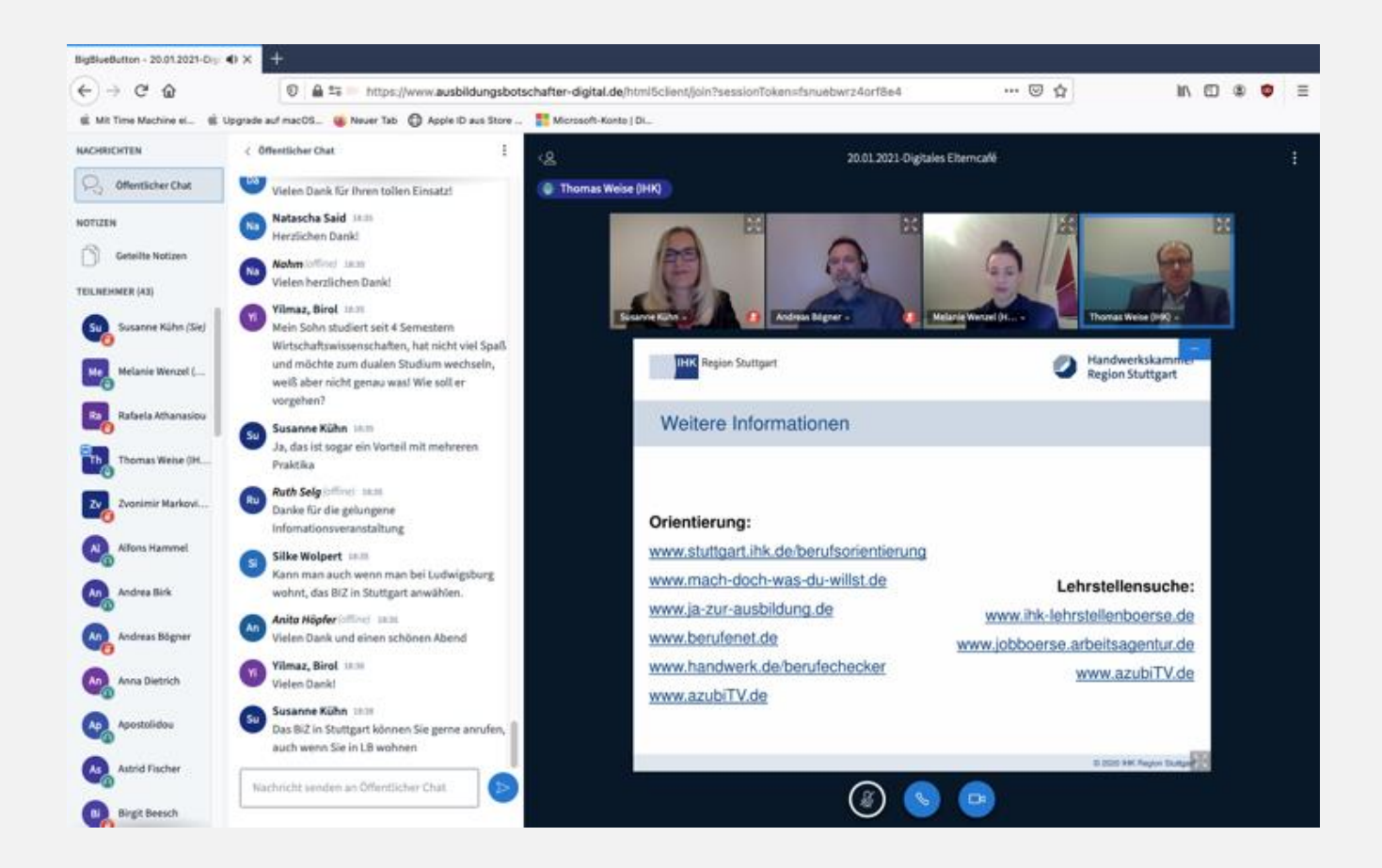